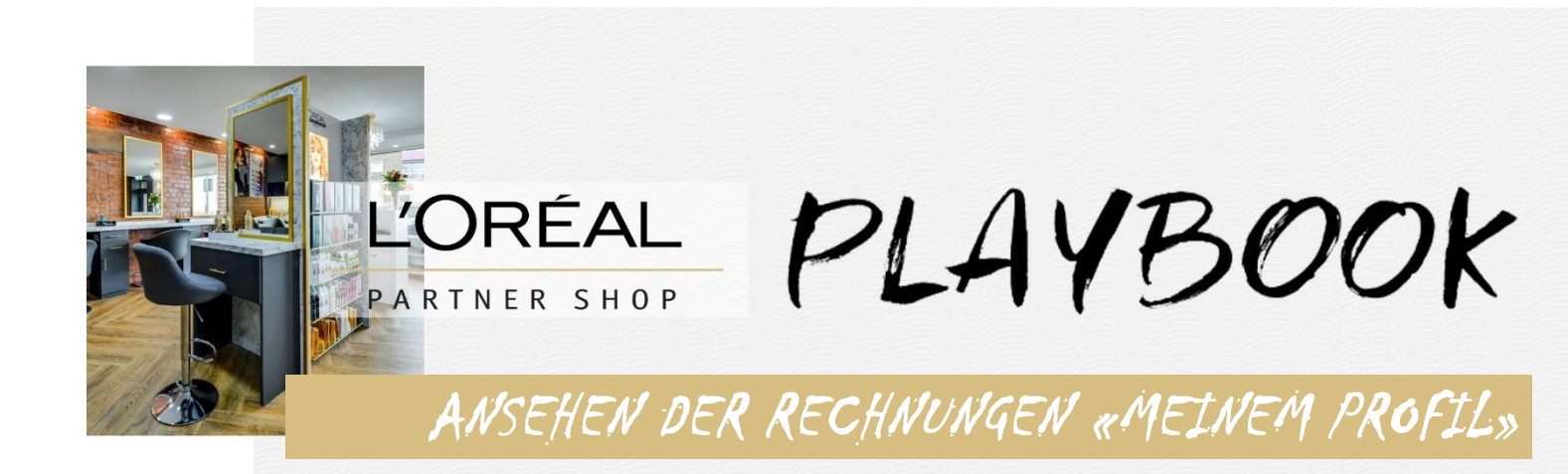

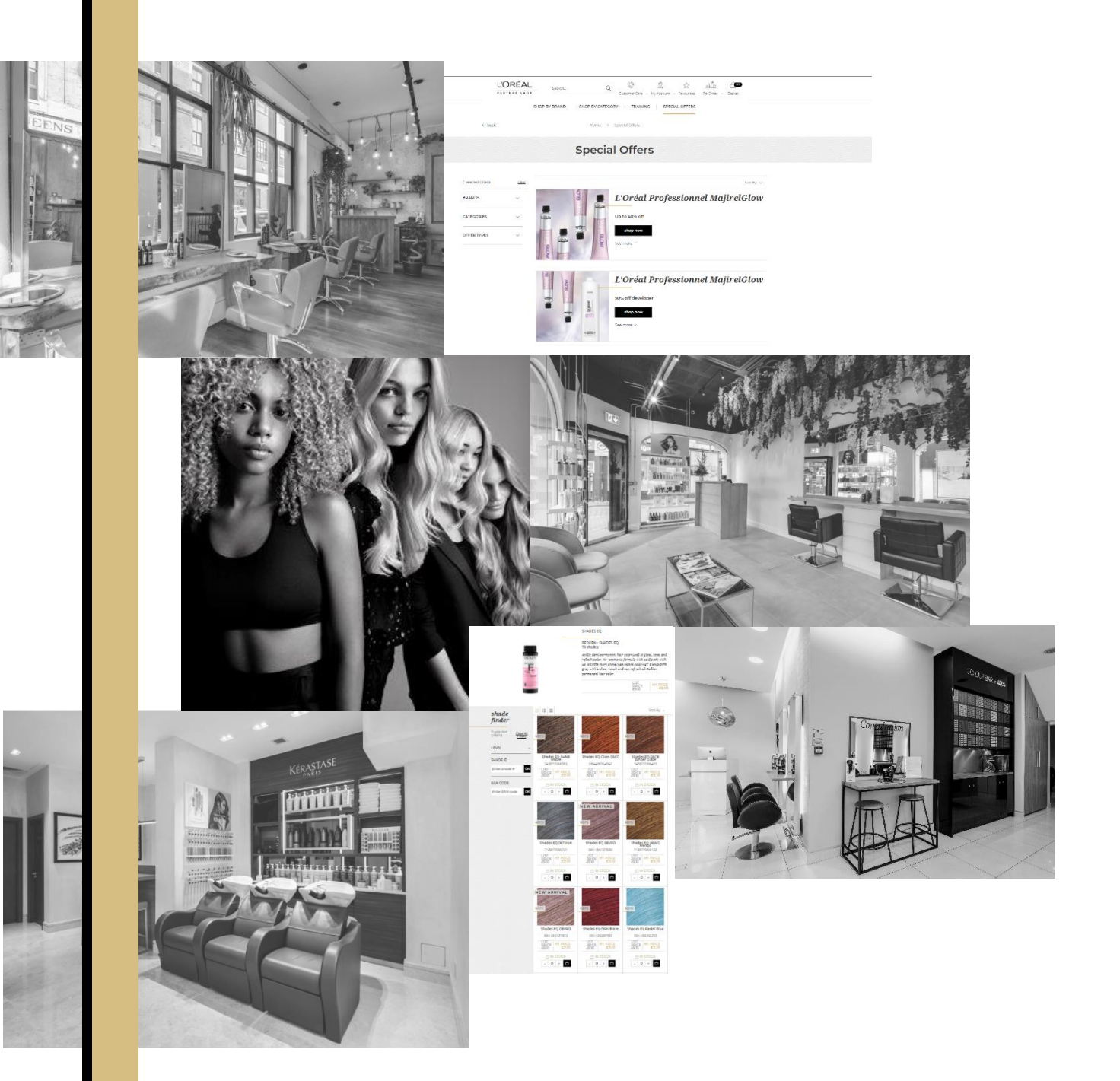

## SCHRTT 1

#### «MEIN PROFIL» AUFRUFEN

Klicken Sie im Menü oben auf der Seite auf «Mein Konto»:

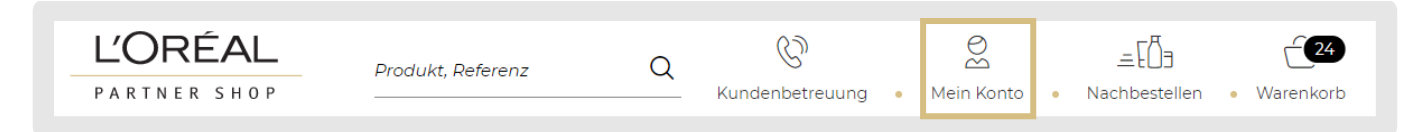

Dann landen Sie auf der Seite Ihres Profils, welches wie folgt aussieht:

|  | <b>MEIN KONTO</b><br>Meine Benachrichtigungen (0)<br>Meine Marken<br>Meine Adressen |            | MEINE BESTELLUNGEN<br>Meine LPS Bestellungen<br>Meine anderen Bestellungen    |  |  |  |  |
|--|-------------------------------------------------------------------------------------|------------|-------------------------------------------------------------------------------|--|--|--|--|
|  | <b>MEINE LISTEN</b><br>Meine Favoritenlisten                                        | one<br>اال | <b>BERECHTIGUNGEN MEINES<br/>TEAMS</b><br>Verwalten<br>Neuen Benutzer anlegen |  |  |  |  |

### SCHRITT 2

#### AUF «MEINE LPS BESTELLUNGEN» ODER «MEINE ANDEREN BESTELLUNGEN» KLICKEN

Klicken Sie auf «LPS BESTELLUNGEN» oder «MEINE ANDEREN BESTELLUNGEN», je nach dem, ob Sie die Rechnung einer Bestellung im L'Oréal Partner Shop oder einer Bestellung, die Sie über Ihren Business Partner gemacht haben, ansehen möchten.

#### SCHRITT 3

Klicken Sie dann bei der Bestellungen, von welcher Sie die Rechnung anschauen möchten, auf «**Details**».

| Meine Bestellungen     |                       |                       |                                           |              |                |  |  |  |
|------------------------|-----------------------|-----------------------|-------------------------------------------|--------------|----------------|--|--|--|
| Meine LPS Beste        | llungen Me            | eine anderen Bestellu | ungen                                     |              |                |  |  |  |
| Gefiltert nach         | Januar                | × 2022                | ∽ Suche                                   | n            |                |  |  |  |
| ID der<br>Bestellung 🚿 | Erstellungsdat<br>✓ ✓ | tum Lieferstatus 🚿    | <ul> <li>Zahlungskonditionen V</li> </ul> | Gesamtbetrag | ~              |  |  |  |
| 2001230468             | 03.01.2022            | Geliefert             |                                           | CHF 463,42   | <u>Details</u> |  |  |  |
| 2001231939             | 05.01.2022            | Geliefert             |                                           | CHF 872,70   | Details        |  |  |  |
|                        |                       |                       |                                           |              |                |  |  |  |

# SCHRITT 4

# AUF DIE RECHNUNGSNUMMER KLICKEN

Auf der linken Seite finden Sie bei «**Rechnungsreferenz**» einen Link, mit welchem Sie die Rechnung als PDF öffnen können.

Die Rechnung wird dann in einem separaten Fenster geöffnet. Dies kann eine Weile dauern. Sie haben dann die Möglichkeit, die Rechnung zu speichern.

| Meine Bestellungen                                                   |                            |              |              |            |  |  |  |  |
|----------------------------------------------------------------------|----------------------------|--------------|--------------|------------|--|--|--|--|
| Meine LPS Bestellungen                                               | Meine anderen Bestellungen |              |              |            |  |  |  |  |
| <b>#1 Versand ID 2001230</b><br>B Rechnungsreferenz : <u>0131082</u> |                            |              |              |            |  |  |  |  |
| Voraussichtliches Lieferdatu                                         | m : 05.01.2022             |              |              | CHF 463,42 |  |  |  |  |
| Produkt/Marke                                                        |                            | Bestellmenge | Versandmenge | Total      |  |  |  |  |
| Kerastase                                                            |                            |              |              | CHF 463,42 |  |  |  |  |
| Nutritive 8H Magic Night Ser                                         | rum 90ml                   | 6            | 0            | Kostenlos  |  |  |  |  |